#### KAKATIYA INSTITUTE OF TECHNOLOGY & SCIENCE (An Autonomous Institute under Kakatiya University, Warangal) Opp : Yerragattugutta, Bheemaram (V), Hasanparthy (Mandal), WARANGAL - 506 015, Telangana State, INDIA.

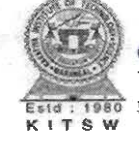

काकतीय प्रौद्योगिकी एवं विज्ञान संस्थान, बरंगल - ५०६ ०१५ तेलंगाना राज्य, भारत ত उन्छिकी रोभ्ठडिंक्ष विख्नूरु कन्छ विद्युक्क कार्य विद्युक्क कार्य कार्य

Office of the Controller of Examinations

No.: EB/UG/ESE Fee Notification/Dec-2024

Date: 03-12-2024

## ESE FEE NOTIFICATION FOR B.TECH. PROGRAM

It is hereby notified that **B.Tech. I Semester (Regular)** Examinations will be conducted in the month of **December – 2024** 

Regular Examinations (2024 admitted batch):

| Γ | Regulation | Program | Semester              |
|---|------------|---------|-----------------------|
|   | URR-24     | B.Tech. |                       |
|   |            |         | (2024 Admitted Batch) |

Fee Particulars:

| Examination          | Fee payment details |   |
|----------------------|---------------------|---|
| Regular Examinations | ₹2,200/-            | × |

### **Online Registration for Examinations:**

The students who wish to appear and register for the above mentioned examination(s) have to pay the Examination fee through Online at <u>https://www.kitswexams.com/BET%20E-PORTAL/login.aspx</u>

- Link will be opened for Online Registration from : 04.12.2024
- Last date for exam registration without late fee : 11.12.2024
  Registration with Rs. 250/- late fee : 13.12.2024
  Registration with Rs. 1,000/- late fee : 16.12.2024
- Registration with **Rs** 5 000/- late fee
  - Registration with Rs. 5,000/- late fee

#### NOTE:

- 1. The date of commencement of examinations and the detailed TIME-TABLE will be notified in due course.
- 2. The students who wish to register for the above examinations are instructed to read **URR-24**, Rules and Regulations and eligibility criteria before remitting examination fee. Remitted fee will not be refunded or adjusted under any circumstances.
- 3. 2024 Admitted Batch students (B.Tech. I Sem. of 2024-2025 Academic Year) are instructed to submit RECEIPT OF EXAMINATION FEE PAYMENT along with photocopies of SSC memo & Aadhaar card, in the Examination Branch, on or before the last day of fee payment schedule.

Sur Controller of Examinations

: 18.12.2024

# **Students can use Debit card/Credit card/Net banking for payment** *Fee Payment Procedure through Online for Examination Registration*

- Step 1: Open <u>https://www.kitswexams.com/BET%20E-PORTAL</u> to register for examination. Click on "Login" and Click "Student Login".
- Step 2: Enter User Name: Student Roll Number (Ex: B24CS000)
- Step 3: Enter Password: AAAADDMMYYYY (AAAA: First 4 digits of Aadhaar number, DDMMYYYY: Date of Birth as per SSC)
- Step 4: Click the "Online Fee Payments" Button in the left side pane to pay the Examination Fee.
- Step 5: To pay the Regular Examination Fee, click on the "Regular Fee Payment" button, then it will reflect Regular Fee Details. To pay the Supplementary Examination Fee, click on the "Supply Fee Payment" button, then it will reflect Supply Fee Details.
- Step 6: Glick on "Submit Fee Details". A Captcha will display with Orange Colour, Enter exact Captcha in text box and Click on "Go to Payment" Button to make payment.
- Step 7: Page will redirect to Payment gateway.
- Step 8: Select payment method or Login to use paytm balance or saved cards.
- Step 9: After successful payment, you can download the payment receipt in "Online Fee Payments" tab by clicking "Regular/Supply Fee Receipts".

# If there is any technical issue, you are advised to write a mail to exambranch@kitsw.ac.in from your domain mail id.

USE DEBIT CARD OR BHIM UPI TO AVOID TRANSACTION CHARGES FOR PAYMENTS LESS THAN ₹ 2,000